## การสืบคันด้วย Google Scholar

Google

#### **Google Scholar**

สามารถสืบค้นข้อมูลทางวิชาการต่างๆ ได้ โดยสามารถเข้าถึง URL ได้ที่ http://scholar.google.co.th ก็จะเข้าถึงหน้าจอหลักของ Google Scholar ดังภาพ 1

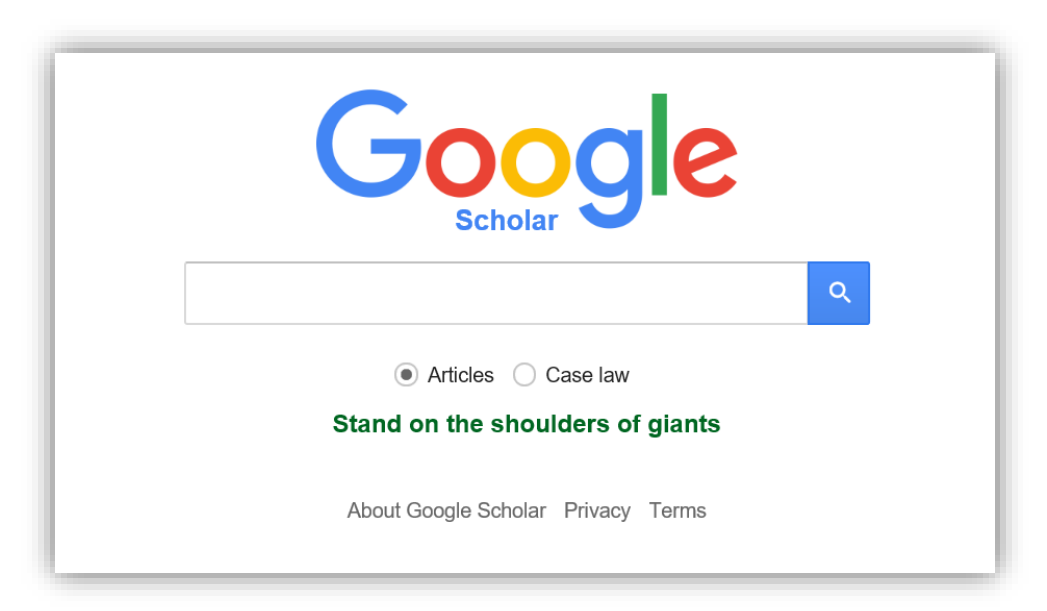

ภาพ 1 ภาพหน้าหลักของ Google Scholar

Google Scholar เป็นวิธีที่ง่ายๆ ในการค้นหางานเขียนทางวิชาการได้อย่างกว้างขวาง คุณสามารถ ค้นหาในสาขาวิชาและแหล่งข้อมูลต่างๆ มากมายได้จากจุดเดียว: บทความ peer-reviewed วิทยานิพนธ์ หนังสือ บทคัดย่อ และบทความจากสำนักพิมพ์ทางวิชาการ แวดวงวิชาชีพ ที่เก็บร่างบทความ มหาวิทยาลัย และองค์กรด้านการศึกษาอื่นๆ Google Scholar ช่วยให้คุณสามารถระบุการค้นคว้าที่เกี่ยวข้องมากที่สุดใน โลกแห่งการค้นคว้าวิจัยทางวิชาการ

#### คุณลักษณะของ Google Scholar

- 🖊 ค้นหา แหล่งข้อมูลที่หลากหลายจากจุคที่สะควกจุคเคียว
- </u> ค้นหา บทความ บทคัดย่อ และการอ้างอิง
- 🔸 ด้นหาตำแหน่ง ของบทความฉบับสมบูรณ์จากทั่วทั้งห้องสมุดของคุณหรือบนเว็บ
- 🔸 เรียนรู้ เกี่ยวกับบทความสำคัญในการค้นคว้าวิจัยสาขาใดๆ

(ข้อมูลจาก: http://www.google.co.th/intl/th/scholar/about.html)

#### รูปแบบ/วิธีการสืบค้นด้วย Google Scholar

การสืบค้นเหมือนกับการใช้งาน Google Web ปกติ ซึ่งโดยส่วนใหญ่แล้ว มักจะใช้กำค้น (Keyword) ในการค้นหาเลือกใช้กำค้นที่ซึ้จำเพาะเจาะจงลงไป การเลือกกำค้นอาจใช้กำเดียวหรือหลายๆ กำก็ได้ ตัวอย่างเช่น Tourism and sustainability ดังภาพ 2 และภาพ 3

| k. | My library             | My Citations        | Alerts      | Metrics  | Settings |
|----|------------------------|---------------------|-------------|----------|----------|
|    |                        | I                   |             |          |          |
|    |                        |                     |             |          |          |
|    |                        | 700                 |             | 9        |          |
|    |                        | Schola              |             |          |          |
|    |                        |                     |             |          |          |
| I  | ourism and             | sustainability      |             |          | <b>▼</b> |
|    | <ul> <li>Ar</li> </ul> | ticles (🗹 include p | oatents)    | Case law |          |
|    |                        |                     |             |          |          |
|    | Sta                    | nd on the sho       | ulders of ( | giants   |          |
|    |                        |                     |             |          |          |

### **ภาพ 2** ภาพการป้อนคำค้น

| Google                            | Tourism and sustainability                                                                                                    |                    |
|-----------------------------------|----------------------------------------------------------------------------------------------------|--------------------|
| Scholar                           | About 2,140,000 results (0.04 sec)                                                                                                    |                    |
| Articles                          | [BOOK] Tourism and sustainability: Development, globalisation and new tourism                                                                                                    | [PDF] academia.edu |
| Case law                          | IN the third world<br>M Mowforth I Munt - 2015 - books google com                                                                                                    |                    |
| My library                        | By January 2015 the world's richest 80 people had as much wealth as the poorest 50 per<br>cent of the world's population. It is a global unevenness through which the barriers to in-<br>migration of Third World migrants to wealth V First World nations go ever higher, while the |                    |
| Any time                          | Cited by 2790 Related articles All 13 versions Cite Save                                                                                                    |                    |
| Since 2017                        | твооку Tourism, development and growth: the challenge of sustainability                                                                                                    |                    |
| Since 2016                        | JJ Pigram, S Wahab - 2005 - books.google.com                                                                                                    |                    |
| Since 2013                        | Distinguishing between sustainable development and sustainable tourism, the authors                                                                                                    |                    |
| Custom range                      | examine whether, and in what form, tourism can contribute to sustainable development and<br>growth. Focusing on different types of tourism appropriate to particular situations, the team of<br>Cited by 326 Related articles All 3 versions Cite Save                               |                    |
| Sort by relevance<br>Sort by date | Tourism, recreation, and sustainability: Linking culture and the environment                                                                                                    |                    |
| ✓ include natents                 | SF McCool, RN Moisey - 2001 - books.google.com<br>Sustainable tourism has become a very important concent as more and more countries                                                                                                    |                    |
| include citations                 | develop tourist industries. This multi-author book examines the concept of sustainability and<br>presents numerous case studies from both the developed and developing world in a variety<br>Cited by 266 Related articles All 11 versions Cite Save                                 |                    |

**ภาพ 3** ภาพแสดงผลลัพธ์การค้นหา

การใช้ Advanced Scholar Search (การค้นขั้นสูง) ค้นแบบละเอียด นอกจากการค้นแบบปกติทั่วไป (Basic Search) แล้ว มีความจำเป็นต้องเลือกใช้การค้นหาอย่าง ละเอียด (Advanced Search) เพื่อช่วยให้การค้นเป็นไปอย่างมีประสิทธิภาพมากขึ้น ดังภาพ 4 และภาพ 6

| <br>★ My library | Ny Citations       | ☑ Alerts   | Metrics             | C Settings       |                      |
|------------------|--------------------|------------|---------------------|------------------|----------------------|
|                  |                    |            |                     |                  |                      |
| C                |                    | g          | e                   |                  | คลิกที่เครื่องหมาย 🔻 |
|                  |                    |            |                     |                  |                      |
| • A              | rticles (🗹 include | patents) 🔘 | Advance<br>Case raw | ed Scholar Searc | h                    |
| Sta              | and on the sho     | ulders of  | giants              |                  |                      |
| <br>             |                    |            |                     |                  |                      |

# **ภาพ 4** ภาพหน้าหลักการค้นขั้นสูง (ค้นแบบละเอียค)

| Find articles                  |                                             | *                        |
|--------------------------------|---------------------------------------------|--------------------------|
| with all of the words          | — ค้นทุกคำในคำค้น                           |                          |
| with the exact phrase          | — ค้นด้วยวถึ                                |                          |
| with at least one of the words | 🗖 – ค้นบางคำในคำค้น                         |                          |
| without the words              | ไม่ค้นคำเหล่านี้                            |                          |
| where my words occur           | <ul> <li>anywhere in the article</li> </ul> | 🔶 ค้นทุกที่ของคำเหล่านี้ |
|                                | $\bigcirc$ in the title of the article      | 🔶 ค้นเฉพาะในชื่อเรื่อง   |
| Return articles authored by    |                                             |                          |
|                                | e.g., "PJ Hayes" or McCarthy                |                          |
| Return articles published in   |                                             |                          |
|                                | e.g., J Biol Chem or Nature                 |                          |
| Return articles dated between  | e.g., 1996                                  |                          |
|                                | -                                           |                          |
| 0                              | e.g., 1996                                  |                          |

**ภาพ 5** ภาพเมนูการค้นขั้นสูง (ค้นแบบละเอียค)

| Google                                                             | Tourism au.edu 👻 🔍                                                                                                    |                                                  |                                            |
|--------------------------------------------------------------------|----------------------------------------------------------------------------------------------------|--------------------------------------------------|--------------------------------------------|
| Scholar                                                            | About 545 results (0.12 sec)                                                                                                    |                                                  |                                            |
| Articles<br>Case law<br>My library                                 | Senior pleasure <b>tourists</b> : examination of their demography, travel experience,<br>and travel behavior upon visiting the Bangkok metropolis<br>A Batra - International Journal of Hospitality & Tourism, 2009 - Taylor & Francis<br>TABLE 1 International Tourist Arrivals by Continents of Residence for Tourists 55 Years of Age<br>and Over (2000–2004 in Thailand) Many tourism businesses opened up in Thailand but no<br>specific attention has been previously directed at understanding senior travelers<br>Cited by 41 Related articles All 6 versions Cite Save | [HTML] tandfonline.com<br>Full-Text @ AU Library |                                            |
| Any time<br>Since 2017<br>Since 2016<br>Since 2013<br>Custom range | Characteristics of. au websites: An analysis of large-scale web crawl data from 2005<br><u>Rockland</u> , AH Spink, <u>P Bailey</u> - 2007 - eprints. qut edu.au<br>Characteristics of. au Websites: An Analysis of Large-Scale Web Crawl Data from 2005.<br>Robert Ackland, Centre for Social Research, Research School of Social Science, The<br>Australian National University, robert ackland@anu edu.au<br>Cited by 10. Related articles All 12 versions Cite. Save More                                                                                                   | [HTML] qut.edu.au                                | คลิกลิงก์เพื่อโหลด<br>ฉบับเต็ม (full text) |
| Sort by date<br>✓ include patents<br>✓ include citations           | Stakeholder approach in tourism management: implication in Croatian tourism<br><u>D Saftić</u> , <u>A Težak</u> , N Luk - 30th International Conference on Organizational, 2011 - bib itb hr<br>in reduction of the pressure on coastal area and redirection of tourists to rural European<br>Commission, (2004): Early warning system for identifying declining tourist destinations and<br>preventive 3-4. Wisansing, J., (2008): Towards Community Driven Tourism Planning: a Critical<br>Cited by 6 Related articles All 3 versions Cite Save                               | [PDF] irb.hr                                     |                                            |
| ☑ Create alert                                                     | A review of <b>tourism</b> and climate change as an evolving knowledge domain<br><u>S Becken</u> - Tourism Management Perspectives, 2013 - Elsevier<br>literature has been occupied for a long time with understanding how climate change might impact                                                                                                    | Full-Text @ AU Library                           |                                            |

**ภาพ 6** ภาพแสดงผลลัพธ์การค้นหา